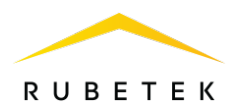

# ИНСТРУКЦИЯ ДЛЯ ПОДКЛЮЧЕНИЯ И НАСТРОЙКИ **SIP-ΤΕΛΕΦΟΗΑ ΙΡΜΑΤΙΚΑ ΡΗ658N** ДЛЯ РАБОТЫ С ВЫЗЫВНОЙ ПАНЕЛЬЮ RV-3434

121205, г. Москва, территория инновационного центра «Сколково», Большой бульвар, д. 42/1

ООО «РУБЕТЕК РУС»

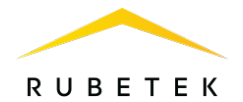

## Оглавление

## Описание работы

| Ог | исание работы                                             | 3  |
|----|-----------------------------------------------------------|----|
| 1. | Подключение и настройка SIP-трубки                        | 3  |
| 2. | Web-интерфейс SIP-телефона                                | 3  |
| 3. | Настройка учетной записи SIP-телефона                     | 6  |
| 4. | Интерфейс и функционал модели PH658N                      | 6  |
| 5. | Подключение SIP-телефона PH658N к вызывной панели RV-3434 | 7  |
| 6. | Режимы работы SIP-телефона и вызывной панели              | 13 |

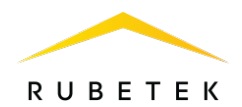

### Описание работы

Для совместного использования вызывной панели RV-3434 и SIP-телефонии необходимо подключить и настроить SIP-телефон, а также синхронизировать его работу с домофоном.

#### 1. Подключение и настройка SIP-трубки

Подключение SIP-трубки к сети и питанию происходит через PoE (питание по линиям Ethernet).

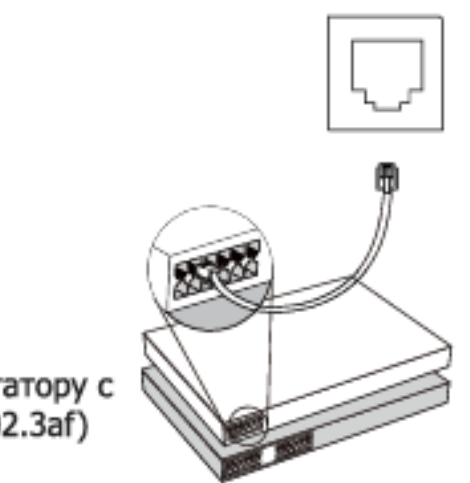

Подключение к коммутатору с портами РоЕ (IEEE 802.3af)

Рисунок 1 – Подключение SIP-трубки к сети и питанию

Для включения телефона выполните следующие действия:

- 1.1. Подключить Ethernet-кабель в порт телефона. После включения световой индикатор на трубке мигнёт один раз.
- 1.2. Поднять трубку и ввести последовательность символов \* **1 2 3 4 5** #
- 1.3. Прослушать **IP-адрес**, который телефон получил от сервера DHCP (данный IP-адрес нужен для привязки телефона к аккаунту пользователя в Web-интерфейсе вызывной панели).
- 1.4. Открыть браузер на вашем компьютере и введите этот IP-адрес в адресной строке. В открывшемся окне ввести логин и пароль (admin/admin).

#### 2. Web-интерфейс SIP-телефона

В Web-интерфейсе SIP-телефона происходит настройка устройства и хранится информация об этом устройстве:

- 2.1. Вкладка Ноте
- Системная информация;
- Статусы регистрации аккаунтов.

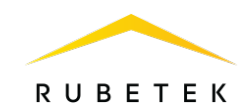

| IP.MATIKA                             |                     |                              |      |              |                      |                 |
|---------------------------------------|---------------------|------------------------------|------|--------------|----------------------|-----------------|
|                                       |                     |                              | Home | <u>Admin</u> | <b>Configuration</b> | <u>Call Log</u> |
|                                       | System Information  |                              |      |              |                      |                 |
|                                       | Product             | PH658N                       |      |              |                      |                 |
|                                       | MAC Address         | 00:12:BD:01:FF:AD            |      |              |                      |                 |
|                                       | IP Address          | 192.168.8.98                 |      |              |                      |                 |
|                                       | Hardware Version    | v1.0 (handset)   v1.0 (base) |      |              |                      |                 |
|                                       | Firmware Datecode   | Jan 23, 2018                 |      |              |                      |                 |
| This website is powered by<br>goahead | Registration Status |                              |      |              |                      |                 |
| WEBSERVER                             | Account 1           | Unregistered                 |      |              |                      |                 |
|                                       | Account 2           | Unregistered                 |      |              |                      |                 |
|                                       |                     |                              |      |              |                      |                 |
|                                       |                     |                              |      |              |                      |                 |
|                                       |                     |                              |      |              |                      |                 |
|                                       | Р                   | исунок 2 – Вкладка Ноте      | 9    |              |                      |                 |

- 2.2. Вкладка Admin
- Набрать номер;
- Чат;
- Обновление;
- Настройки пароля;
- Перезагрузка;
- Восстановление заводских настроек.

| 🌐 IP.MATIKA                                                                                                    |                                                      | <u>Home</u> | Admin | Configuration | <u>Call Log</u> |
|----------------------------------------------------------------------------------------------------|------------------------------------------------------|-------------|-------|---------------|-----------------|
| Administrator Menu<br>Dial a Number<br><u>Chat</u><br><u>Upgrade</u><br><u>Set Password</u><br><u>Reboot</u><br><u>Restore Default</u> | Dial a Number Phone Number Dial Hang Up Dialed Calls |             |       |               |                 |

Рисунок 3 – Вкладка Admin

## 2.3. Вкладка Configuration

- Настройки сети;
- Параметры журнала вызовов;
- Сетевые приложения;
- Настройки телефона;
- Настройки SIP/NAT;
- Настройки абонентской группы;
- Настройки быстрого набора;
- Параметры обеспечения;
- Настройки SIP аккаунтов;
- Настройки вызовов;

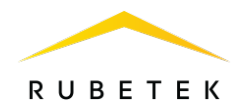

## — Настройки звуков.

|                                                        |                           |                       | Home | <u>Admin</u> | <b>Configuration</b> | <u>Call Log</u> |
|--------------------------------------------------------|---------------------------|-----------------------|------|--------------|----------------------|-----------------|
| Configuration Settings<br>Network / Print Log Settings | Network Settings          |                       |      |              |                      |                 |
| Network Applications                                   | DHCP                      | <ul> <li>✓</li> </ul> |      |              |                      |                 |
| Phone Settings<br>SIP / NAT Settings                   | Primary Interface         | Eth0 V                |      |              |                      |                 |
| Dial Plan Settings                                     | Secondary Interface       | Eth1 🗸                |      |              |                      |                 |
| Provisioning Settings                                  | IP Address                | 192.168.25.22         |      |              |                      |                 |
| Account 1                                              | Subnet Mask               | 255.255.240.0         |      |              |                      |                 |
| Account 2<br>Call Settings                             | Default Gateway           | 192.168.20.1          |      |              |                      |                 |
| Account 1                                              | Primary DNS               | 8.8.8.8               |      |              |                      |                 |
| Audio Settings                                         | Secondary DNS             | 8.8.4.4               |      |              |                      |                 |
| Account 1<br>Account 2                                 | IP Mode                   | IPv4 ₩                |      |              |                      |                 |
|                                                        | Print Log Settings        |                       |      |              |                      |                 |
|                                                        | Enable Print              | <ul> <li>✓</li> </ul> |      |              |                      |                 |
|                                                        | Print Level               | Level 0 V             |      |              |                      |                 |
|                                                        | Enable Lower Print Levels |                       |      |              |                      |                 |
|                                                        | Print To                  | Console 🗸             |      |              |                      |                 |
|                                                        | Syslog Server IP          | &                     |      |              |                      |                 |
|                                                        | Local File                |                       |      |              |                      |                 |
|                                                        | Save                      |                       |      |              |                      |                 |

## Рисунок 3 – Вкладка Configuration

## 2.4. Вкладка Call Log

- Пропущенные звонки;
- Входящие звонки;
- Исходящие звонки.

|                          |              |            |          | <u>Home</u> | <u>Admin</u> | <b>Configuration</b> | <u>Call Log</u> |
|--------------------------|--------------|------------|----------|-------------|--------------|----------------------|-----------------|
| Call Log<br>Missed Calls | Missed Calls |            |          |             |              |                      |                 |
| Received Calls           | Phone Number | Date       | Time     |             |              |                      |                 |
| Dialed Calls             | rubintercome | 02/09/2022 | 19:23:00 |             |              |                      |                 |
|                          | rubintercome | 02/09/2022 | 19:22:00 |             |              |                      |                 |
|                          | rubintercome | 02/09/2022 | 19:14:00 |             |              |                      |                 |
|                          | rubintercome | 02/09/2022 | 19:13:00 |             |              |                      |                 |
|                          | rubintercome | 02/09/2022 | 18:59:00 |             |              |                      |                 |
|                          | rubintercome | 02/09/2022 | 18:35:00 |             |              |                      |                 |
|                          | rubintercome | 02/09/2022 | 18:34:00 |             |              |                      |                 |
|                          | rubintercome | 02/09/2022 | 18:33:00 |             |              |                      |                 |
|                          | rubintercome | 02/09/2022 | 17:08:00 |             |              |                      |                 |
|                          | rubintercome | 31/08/2022 | 18:12:00 |             |              |                      |                 |
|                          | Clear        |            |          |             |              |                      |                 |
|                          |              |            |          |             |              |                      |                 |
|                          |              |            |          |             |              |                      |                 |

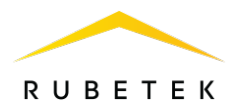

#### 3. Настройка учетной записи SIP-телефона

Для настройки SIP-телефона необходимо зайти во вкладку Configuration – SIP Accounts – Account 1 и настроить параметры аккаунта SIP:

- 3.1. Registration Status Статус регистрации на SIP-сервере.
- 3.2. Use Account Включить/Отключить текущую учетную запись.
- 3.3. Display Name Используется в качестве Caller ID.
- 3.4. Register Name Идентификационное имя
- 3.5. User ID SIP-номер, SIP ID или учетное имя.
- 3.6. Password Пароль учетной записи.
- 3.7. Registrar IP IP-адрес или доменное имя SIP-сервера.
- 3.8. Registrar Port Порт для регистрации на SIP-сервере.

Рисунок 5 – Настройка учетной записи SIP-телефона

#### 4. Интерфейс и функционал модели PH658N

Данная модель содержит 18-кнопочную панель:

- Набор чисел (0-9, \*, #);
- Выбор линии (Линия 1, Линия 2) на одну SIP-трубку можно занести два аккаунта пользователя;
- Кнопка **MSG** программируемая кнопка голосовой почты;
- Кнопка **REDIAL** повторный набор последнего набранного номера;
- Кнопка HOLD удержание/снятие вызова на/с удержания;
- Кнопка VOL регулировка громкости.

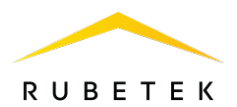

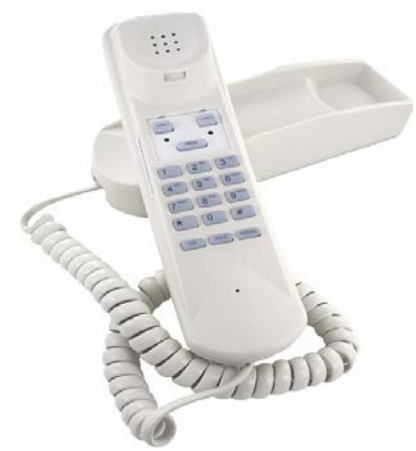

Рисунок 6 – SIP-телефон PH658N

### 5. Подключение SIP-телефона PH658N к вызывной панели RV-3434

Для подключения SIP-телефона к вызывной панели нужно включить оба устройства в сеть и подключить питание. Отдельно произвести настройку вызывной панели и SIP-телефона. Далее необходимо во вкладке **Интерком-План вызовов** в Web-интерфейсе вызывной панели RV-3434 добавить IP SIP-телефона в нужную квартиру (рис. 7 и 8):

- 5.1. Нажать кнопку Изменить в нужной строке квартиры.
- 5.2. Тип звонка изменить на Sip+SIP прямой вызов.
- 5.3. В Номере через «;» прописать IP SIP-телефона.
- 5.4. Остальные поля оставить или заполнить при необходимости.
- 5.5. Нажать «ОК» для сохранения настроек.
- 5.6. SIP-телефон подключен к вызывной панели RV-3434.

| <u>Rubetek</u>             | SIP : Зарегистрирован : | Команда 'Открытие' ()         | Пользователь: admin <u>Выйти</u>  |
|----------------------------|-------------------------|-------------------------------|-----------------------------------|
| Система 🗸                  | _                       |                               |                                   |
| Интерком                   | План вызовов            | Имп                           | орт CSV Экспорт CSV Новый Удалить |
| План вызовов               | № квартиры Номер        | Тип звонка Код-досту          | па Ключ-карта Реле Реле(Внешний)  |
| Калитка. Диапазоны квартир | 36.1 0561449;1@192.168  | 8.6.181 Sip+SIP прямой вызов  | Реле 1 Изменить                   |
| Вызов                      | 36.2 0561450;2@192.168  | 8.6.181 Sip+SIP прямой вызов  | Реле 1 Изменить                   |
|                            | 36.3 0561455;3@192.168  | 8.6.181 Sip+SIP прямой вызов  | Реле 1 Изменить                   |
| Сеть 🗸                     | 36.4 0561456;4@192.168  | 8.6.181 Sip+SIP прямой вызов  | Реле 1 Изменить                   |
| Настройки 🗸                | 36.5 0561458;5@192.168  | 8.6.181 Sip+SIP прямой вызов  | Реле 1 Изменить                   |
|                            | 36.6 0561459;6@192.168  | 8.6.181 Sip+SIP прямой вызов  | Реле 1 Изменить                   |
|                            | 36.7 0561461;7@192.168  | 8.6.181 Sip+SIP прямой вызов  | Реле 1 Изменить                   |
|                            | 36.8 0561462;8@192.168  | 8.6.181 Sip+SIP прямой вызов  | Реле 1 Изменить                   |
|                            | 36.9 0561465;9@192.168  | 3.6.165 Sip+SIP прямой вызов  | Реле 1 Изменить                   |
|                            | 36.10 0561466;10@192.16 | 68.6.165 Sip+SIP прямой вызов | Реле 1 Изменить                   |
|                            |                         | ltems per page:               | 10 ▼ 1-10 of 28  < < >>           |

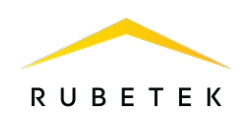

| Редактирование псевдонима            |    |        |
|--------------------------------------|----|--------|
| № квартиры<br>36.2                   |    |        |
| Номер<br>0561450;2@192.168.6.181     |    |        |
| Тип звонка *<br>Sip+SIP прямой вызов |    | Ŧ      |
| Код-доступа                          |    |        |
| Ключ-карта                           |    |        |
| Pene                                 |    |        |
| Pene 1 😒                             |    |        |
| Реле(Внешний)                        |    |        |
|                                      | Ok | Отмена |

Рисунок 8 – Добавление IP SIP-телефона

Далее во вкладке Настройки -> IoT Cloud Web-интерфейса вызывной панели RV-3434 необходимо поставить маркер в пункте Игнорировать запросы к плану вызовов (рис. 9).

| <u>Rubetek</u>               |     | SIP : Зарегистрирован :                                                   |                                                  | Пользователь: admin <u>Выйт</u> |
|------------------------------|-----|---------------------------------------------------------------------------|--------------------------------------------------|---------------------------------|
| Система                      | × ^ |                                                                           |                                                  |                                 |
| Интерком                     | ~   | Обновить сертификать                                                      | 1                                                |                                 |
| Сеть                         | ~   | URL xocta *                                                               | Порт хоста *<br>443                              |                                 |
| Настройки                    | ^   | Адрес получения сертификата *<br>/api/v1/certificates<br>Имя устройства * | Адрес регистрации продукта *<br>/api/v1/products |                                 |
| Пользователи                 | - 1 | access_control                                                            |                                                  |                                 |
| Время                        | - 1 | Имя пользователя *                                                        | Пароль *                                         |                                 |
| Общие                        | - 1 |                                                                           |                                                  |                                 |
| SIP                          | - 1 |                                                                           |                                                  | Обновить                        |
| Логика дискретных<br>выходов | - 1 | Соединение к lot серве                                                    | ру                                               |                                 |
| Аудио                        | - 1 | Использовать TLS                                                          | Игнорировать запросы к плану вызовов             |                                 |
| Видео                        | - 1 | URL xpcra<br>130.193.44.155                                               | Порт хоста<br>1883                               |                                 |
| OSD                          | - 1 | Имя пользователя                                                          | Пароль                                           |                                 |
| Звуковые уведомлени:         | я   | domophone                                                                 |                                                  |                                 |
| IoT Cloud                    |     |                                                                           |                                                  | Сохранить                       |
|                              |     |                                                                           |                                                  |                                 |

Рисунок 9 – Игнорирование запросов к плану вызовов

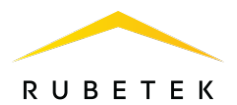

Это необходимо для того, чтобы после загрузки конфигурации с IoT-сервера (рис. 10) в **Плане вызовов** сохранялись данные о SIP-телефоне. В противном случае после каждого нового добавления квартир и обновления конфигурации данные о SIP-устройстве будут удалены.

| -                |        | ණ          | D       |
|------------------|--------|------------|---------|
| _                | -      |            |         |
| (j)              | Загру: | зить конфи | гурацию |
| P                | Синхр  | онизация   | ключей  |
| Дом 🖾            | Загру: | зка изобра | жения   |
| Адр<br>1-й [[[]] | Удали  | ть         |         |

Рисунок 10 – Загрузка конфигурации

Последовательность действий пользователя отражена на рис. 11 – 17:

- Пользователь заходит в план вызовов (рис.11);
- Добавляет IP SIP-трубки (рис.12);
- Во вкладке Настройки-IoT Cloud не ставит галочку в пункте Игнорировать запросы к плану вызовов (рис.13);
- Загружает конфигурацию через IoT-Сервер (рис.14);
- В плане вызовов IP SIP-трубки не сохранилось (рис.15);
- Во вкладке Настройки-IoT Cloud ставит галочку в пункте Игнорировать запросы к плану вызовов (рис. 16);
- Снова добавляет IP SIP-трубки и загружает конфигурацию через IoT-Сервер, настройки SIP-трубки сохраняются в плане вызовов (рис.17).

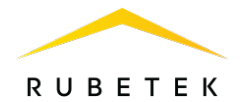

| <u>Rubetek</u>                |      | SI   | Р : Готов : | От      | мена :     |             |                      |        | Пользовате    | ель: admin                | Выйти |
|-------------------------------|------|------|-------------|---------|------------|-------------|----------------------|--------|---------------|---------------------------|-------|
| Система                       | × *  | План | н вызов     | ОВ      |            |             |                      |        |               |                           |       |
| Интерком                      | ^    |      |             |         |            |             | Импорт CSV           | Эксп   | OPT CSV Hor   | вый Удалит                | ь     |
| План вызовов                  |      |      | № квартиры  | Номер   | Тип звонка | Код-доступа | Ключ-карта           | Pene   | Реле(Внешний) |                           |       |
| Калитка. Диапазоны<br>квартир | - 11 |      |             |         | SIP        |             | 000000002906B        | Реле 1 | Реле 1        | Изменить                  |       |
| Вызов                         |      |      |             |         | SIP        |             | 00000000ECA511       | Реле 1 | Реле 1        | Изменить                  |       |
|                               | _    |      | 9           | 0561465 | SIP        |             |                      |        |               | Изменить                  |       |
| Сеть                          | ~    |      | 10          | 0561466 | SIP        |             |                      |        |               | Изменить                  |       |
| Настройки                     | ~    |      | 11          | 0561471 | SIP        |             |                      |        |               | Изменить                  |       |
|                               |      |      | 12          | 0561472 | SIP        |             |                      |        |               | Изменить                  |       |
| Пользователи                  |      |      | 13          | 0561474 | SIP        |             |                      |        |               | Изменить                  |       |
| Время                         |      |      | 14          | 0561475 | SIP        |             |                      |        |               | Изменить                  |       |
| Общие                         |      |      | 15          | 0561477 | SIP        |             |                      |        |               | Изменить                  |       |
| SIP                           |      |      | 16          | 0561478 | SIP        |             |                      |        |               | Изменить                  |       |
| логика дискретных<br>выходов  |      |      |             |         |            |             |                      |        |               |                           |       |
| Аудио                         |      |      |             |         |            |             | Items per page: 50 🔹 | 1 – 1  | 0 of 10  <    | $\langle \rangle \rangle$ | 1     |
| Видео                         |      |      |             |         |            |             |                      |        |               |                           |       |
| OSD                           |      |      |             |         |            |             |                      |        |               |                           |       |
| Звуковые уведомления          |      |      |             |         |            |             |                      |        |               |                           |       |
| IoT Cloud                     |      |      |             |         |            |             |                      |        |               |                           |       |

Рисунок 11 – Пользователь заходит в план вызовов

| <u>Rubetek</u>                |      | SIP : Гото | в: Отмена:           |                         |                 |               | I         | Тользовател   | пь: admin | <u>Выйт</u> і |
|-------------------------------|------|------------|----------------------|-------------------------|-----------------|---------------|-----------|---------------|-----------|---------------|
| Система                       | ¥    |            |                      |                         |                 |               |           |               |           |               |
| Интерком                      | ^    | План выз   | OBOB                 |                         |                 | Импорт CSV 3  | Экспорт   | CSV Hob       | ый Удали  | ть            |
| План вызовов                  |      | № квартиры | Номер                | Тип звонка              | Код-<br>доступа | Ключ-карта    | Реле      | Реле(Внешний) |           |               |
| Калитка. Диапазоны<br>квартир | - 11 |            |                      | SIP                     |                 | 000000002906B | Реле<br>1 | Реле 1        | Изменить  |               |
| Вызов                         | - 11 |            |                      | SIP                     |                 | 0000000ECA511 | Реле<br>1 | Реле 1        | Изменить  |               |
|                               |      | 9          | 0561465              | SIP                     |                 |               |           |               | Изменить  |               |
| Сеть                          | ~    | 10         | 0561466              | SIP                     |                 |               |           |               | Изменить  |               |
| Настройки                     | ^    | 11         | 0561471              | SIP                     |                 |               |           |               | Изменить  |               |
|                               | - 11 | 12         | 0561472              | SIP                     |                 |               |           |               | Изменить  |               |
| Пользователи                  | - 11 | 13         | 0561474;192.168.8.98 | Sip+SIP прямой<br>вызов |                 |               | Реле<br>1 | Реле 1        | Изменить  |               |
| Время                         | - 11 | 14         | 0561475              | SIP                     |                 |               |           |               | Изменить  |               |
| Общие                         | - 11 | 15         | 0561477              | SIP                     |                 |               |           |               | Изменить  |               |
| SIP                           | - 11 | 16         | 0561478              | SIP                     |                 |               |           |               | Изменить  |               |
| Логика дискретных<br>выходов  | - 11 |            |                      |                         |                 |               |           |               |           |               |
| Аудио                         | - 11 |            |                      |                         | ltems per p     | bage: 50 🔻    | 1 – 10 of | 10  <         | < >       | ×             |
| Видео                         |      |            |                      |                         |                 |               |           |               |           |               |
| OSD                           |      |            |                      |                         |                 |               |           |               |           |               |
| Звуковые уведомления          |      |            |                      |                         |                 |               |           |               |           |               |
| IoT Cloud                     |      |            |                      |                         |                 |               |           |               |           |               |

Рисунок 12 – Пользователь вносит IP SIP-трубки

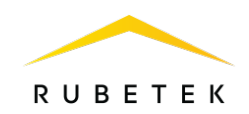

| <u>Rubetek</u>                     |          | SIP : Готов :                                | Отмена :        |                                                  | Пользователь: admin | <u>Выйти</u> |
|------------------------------------|----------|----------------------------------------------|-----------------|--------------------------------------------------|---------------------|--------------|
| Система 🗸                          | <b>^</b> |                                              |                 |                                                  |                     |              |
|                                    |          | Обновить серт                                | ификаты         |                                                  |                     |              |
| Интерком ^                         |          | URL xocta *                                  |                 | Порт хоста *<br>443                              |                     |              |
| План вызовов<br>Калитка, Лиалазоны |          | Адрес получения серт<br>/api/v1/certificate: | лификата *<br>S | Адрес регистрации продукта *<br>/api/v1/products |                     |              |
| квартир<br>Вызов                   |          | Имя устройства *<br>access_control           |                 |                                                  |                     |              |
|                                    | -        | Имя пользовате                               | ля *            | Пароль *                                         |                     |              |
| Сеть ~                             |          |                                              |                 |                                                  |                     |              |
| Настройки ^                        | 11       |                                              |                 |                                                  | Обно                | вить         |
| Пользователи                       |          | Соединение к                                 | lot сервер      | у                                                |                     |              |
| Время                              |          | Использоват                                  | ьTLS            | Игнорировать запросы к плану выз                 | DEOB                |              |
| Общие                              |          | URL x0018<br>130.193.44.155                  |                 | Порт хоста<br>1883                               |                     |              |
| SIP                                |          | Имя пользователя<br>domophone                |                 | Пароль                                           |                     |              |
| Логика дискретных<br>выходов       |          |                                              |                 |                                                  |                     |              |
| Аудио                              |          |                                              |                 |                                                  | Coxpa               | нить         |
| Видео                              |          |                                              |                 |                                                  |                     |              |
| OSD                                |          |                                              |                 |                                                  |                     |              |
| Звуковые уведомления               |          |                                              |                 |                                                  |                     |              |
| IoT Cloud                          |          |                                              |                 |                                                  |                     |              |

Рисунок 13 – Пользователь не включает игнорирование запросов

| 1   |        | ත          | Ø       |
|-----|--------|------------|---------|
| _   |        |            |         |
| (¢) | Загруз | ить конфи  | гурацию |
| P   | Синхро | онизация   | ключей  |
| Дом | Загруз | ка изобра: | кения   |
| Адр | Удалит | ъ          |         |

Рисунок 14 – Загрузка конфигурации

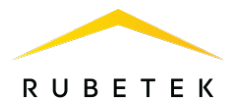

| <u>Rubetek</u>                |      | SIF  | Р : Готов : | От      | мена :     |             |                      |        | Пользовате    | ль: admin <u>Выйт</u> |
|-------------------------------|------|------|-------------|---------|------------|-------------|----------------------|--------|---------------|-----------------------|
| Система                       | × *  | План | н вызов     | ОВ      |            |             |                      |        |               |                       |
| Интерком                      | ^    |      |             |         |            |             | Импорт CSV           | Эксп   | OPT CSV HOE   | ый Удалить            |
| План вызовов                  |      |      | № квартиры  | Номер   | Тип звонка | Код-доступа | Ключ-карта           | Реле   | Реле(Внешний) |                       |
| Калитка. Диапазоны<br>квартир | - 11 |      |             |         | SIP        |             | 000000002906B        | Реле 1 | Реле 1        | Изменить              |
| Вызов                         |      |      |             |         | SIP        |             | 00000000ECA511       | Реле 1 | Реле 1        | Изменить              |
|                               |      |      | 9           | 0561465 | SIP        |             |                      |        |               | Изменить              |
| Сеть                          | ~    |      | 10          | 0561466 | SIP        |             |                      |        |               | Изменить              |
| Настройки                     | ^    |      | 11          | 0561471 | SIP        |             |                      |        |               | Изменить              |
|                               |      |      | 12          | 0561472 | SIP        |             |                      |        |               | Изменить              |
| Пользователи                  | - 11 |      | 13          | 0561474 | SIP        |             |                      |        |               | Изменить              |
| Время                         |      |      | 14          | 0561475 | SIP        |             |                      |        |               | Изменить              |
| Общие                         | - 11 |      | 15          | 0561477 | SIP        |             |                      |        |               | Изменить              |
| SIP                           |      |      | 16          | 0561478 | SIP        |             |                      |        |               | Изменить              |
| Логика дискретных<br>выходов  | - 11 |      |             |         |            |             |                      |        |               |                       |
| Аудио                         |      |      |             |         |            |             | Items per page: 50 💌 | 1 – 1  | 0 of 10   <   | < > >                 |
| Видео                         |      |      |             |         |            |             |                      |        |               |                       |
| OSD                           |      |      |             |         |            |             |                      |        |               |                       |
| Звуковые уведомления          |      |      |             |         |            |             |                      |        |               |                       |
| IoT Cloud                     |      |      |             |         |            |             |                      |        |               |                       |

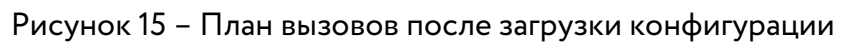

| <u>Rubetek</u>                | SIP : Готов : Отмена :                                |                                                  | Пользователь: admin | <u>Выйти</u> |
|-------------------------------|-------------------------------------------------------|--------------------------------------------------|---------------------|--------------|
| Система 🗸 🕯                   |                                                       |                                                  |                     |              |
|                               | Обновить сертификаты                                  |                                                  |                     |              |
| Интерком ^                    | URL xocta *                                           | Порт хоста *<br>443                              |                     |              |
| План вызовов                  | Адрес получения сертификата *<br>/api/v1/certificates | Адрес регистрации продукта *<br>/api/v1/products |                     |              |
| Калитка. Диапазоны<br>квартир | Имя устройства *<br>access_control                    |                                                  |                     |              |
| Вызов                         | Имя пользователя *                                    | Пароль *                                         |                     |              |
| Сеть 🗸                        |                                                       |                                                  |                     |              |
| Настройки ^                   |                                                       |                                                  | Обно                | вить         |
| Пользователи                  | Соединение к lot сервер                               | ру                                               |                     |              |
| Время                         | Uспользовать TLS                                      | 🛃 Игнорировать запросы к плану выз               | 30B0B               |              |
| Общие                         | URL xxxxx<br>130.193.44.155                           | Порт хоста<br>1883                               |                     |              |
| SIP                           | Vius nonsaosarrens<br>domophone                       | Паропь                                           |                     |              |
| Логика дискретных<br>выходов  |                                                       |                                                  |                     |              |
| Аудио                         |                                                       |                                                  | Coxpa               | нить         |
| Видео                         |                                                       |                                                  |                     |              |
| OSD                           |                                                       |                                                  |                     |              |
| Звуковые уведомления          |                                                       |                                                  |                     |              |
| IoT Cloud                     |                                                       |                                                  |                     |              |

Рисунок 16 – Пользователь включает игнорирования запросов к плану вызовов

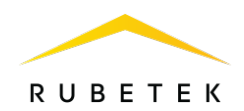

| <u>Rubetek</u>               | SIP : Гот  | ов: Отмена:          |                         |                 |               | l         | Пользовате   | ль: admin <u>Выйти</u>    |
|------------------------------|------------|----------------------|-------------------------|-----------------|---------------|-----------|--------------|---------------------------|
| Система 🗸                    |            | POPOP                |                         |                 |               |           |              |                           |
| Интерком ^                   | план вы    | 30808                |                         |                 | Импорт CSV 3  | Экспорт   | CSV Hos      | вый Удалить               |
| План вызовов                 | № квартиры | Номер                | Тип звонка              | Код-<br>доступа | Ключ-карта    | Реле      | Реле(Внешний | )                         |
| Калитка. Диапазоны           |            |                      | SIP                     |                 | 000000002906B | Реле<br>1 | Реле 1       | Изменить                  |
| Вызов                        |            |                      | SIP                     |                 | 0000000ECA511 | Реле<br>1 | Реле 1       | Изменить                  |
|                              | 9          | 0561465              | SIP                     |                 |               |           |              | Изменить                  |
| Сеть 🗸                       | 10         | 0561466              | SIP                     |                 |               |           |              | Изменить                  |
| Настройки                    | 11         | 0561471              | SIP                     |                 |               |           |              | Изменить                  |
|                              | □ 12       | 0561472              | SIP                     |                 |               |           |              | Изменить                  |
| Пользователи                 | 13         | 0561474;192.168.8.98 | Sip+SIP прямой<br>вызов |                 |               | Реле<br>1 | Реле 1       | Изменить                  |
| Время                        | 14         | 0561475              | SIP                     |                 |               |           |              | Изменить                  |
| Общие                        | 15         | 0561477              | SIP                     |                 |               |           |              | Изменить                  |
| SIP                          | 16         | 0561478              | SIP                     |                 |               |           |              | Изменить                  |
| Логика дискретных<br>выходов |            |                      |                         |                 |               |           |              |                           |
| Аудио                        |            |                      |                         | ltems per p     | bage: 50 💌    | 1 – 10 of | 10  <        | $\langle \rangle \rangle$ |
| Видео                        |            |                      |                         |                 |               |           |              |                           |
| OSD                          |            |                      |                         |                 |               |           |              |                           |
| Звуковые уведомления         |            |                      |                         |                 |               |           |              |                           |
| IoT Cloud                    |            |                      |                         |                 |               |           |              |                           |

Рисунок 17 – План вызовов с сохранёнными настройками

#### 6. Режимы работы SIP-телефона и вызывной панели

После подключения и настройки вызывной панели и SIP-телефона пользователь может получать звонок на данное SIP-устройство. Когда пользователь набирает на домофоне квартиру, к которой подключен SIP-телефон, вызов поступает на данный телефон и в мобильное приложение «Rubetek Home».

Возможны различные режимы работы принятия вызова и ответа на него:

- Ответ только по SIP-трубке;
- Ответ только через мобильное приложение «Rubetek Home»;
- Ответ и по SIP-трубке и через мобильное приложение «Rubetek Home».

Через мобильное приложение «Rubetek Home» пользователь не только слышит, но и видит посетителя.

После ответа на входящий звонок пользователь может завершить текущий разговор или открыть дверь посетителю. Открыть дверь также можно по SIP-трубке или через мобильное приложение «Rubetek Home».

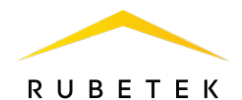

Чтобы открыть дверь по SIP-трубке, нужно задать во вкладке **Настройки - Общие** в Webинтерфейсе вызывной панели кнопку, отвечающую за открытие двери, с помощью данной последовательности действий:

- Зайти в раздел Настройки DTMF;
- Длина кода отвечает за количество символов в комбинации для открытия двери (по умолчанию 1);
- На нужное реле в поле Код Реле установить код выбрать любую кнопку SIP-телефона (0...9, \*, #);
- Нажать на кнопку Сохранить.

| <u>Rubetek</u>                 | SIP : Зарегистрирован :                                  | Пользователь: admin | <u>Выйти</u> |
|--------------------------------|----------------------------------------------------------|---------------------|--------------|
| Сеть 🗸                         | Внешняя кнопка (МГН)<br>Диспретный вхад *<br>Не выбран — |                     |              |
| Пользователи                   | Номер вызова для внешней кнопки // // 64                 |                     |              |
| Время                          | Настройки DTMF                                           |                     |              |
| Общие                          | Дленна хода<br>1                                         |                     |              |
| SIP                            | Kog Pene 1                                               |                     |              |
| Логика дискретных<br>выходов   | #                                                        |                     |              |
| Аудио                          | Код Реле 2                                               |                     |              |
| Видео                          | Код Реле 3                                               |                     |              |
| OSD                            | Акселерометр                                             |                     |              |
| Звуковые уведомления           | Чувствительность виселерометра<br>20                     |                     |              |
| IoT Cloud                      | 1-120                                                    |                     |              |
| Фото по событию                | Подсветка клавиатуры                                     |                     |              |
| Обнаружение лиц                | Длительность падсветии клавнатуры, с<br>15               |                     |              |
| Обновление и<br>резервирование | 1-100<br>Дительность митания кнопия SOS, с<br>3          |                     |              |
| Считыватель Wiegand            | 1-100                                                    |                     |              |
| Считыватель NFC                | Дневная приость *<br>Яписотъ 50                          |                     |              |
| Syslog                         | Ночная приость *                                         |                     |              |
| LCD дисплей                    | Яркость 20                                               |                     |              |
| Безопасность                   |                                                          |                     |              |
| Аналоговая линия               |                                                          |                     |              |
| Входящие вызовы                |                                                          | Сохранит            |              |

Рисунок 18 – Настройки DTMF